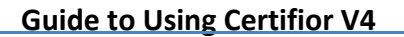

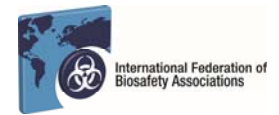

Applications to sit for an IFBA professional certification examination are accepted at any time but must be submitted via the *Certifior* website only at <u>https://ifba.certifior.com</u>. This *Guide to Using Certifior* will assist individuals through the process.

# 1. Create a Certifior Account

- Open your internet browser and log onto Certifior at https://ifba.certifior.com

- Click on the "Create an Account" button and provide the required information to create your account

| International Federation of<br>Biosafety Associations                                               |   |  |  |  |  |
|----------------------------------------------------------------------------------------------------|---|--|--|--|--|
| Welcome to Certifior! At this site you can register for any programs and keep track of your status. |   |  |  |  |  |
|                                                                                                    |   |  |  |  |  |
| ogin                                                                                                |   |  |  |  |  |
| Isername:                                                                                           |   |  |  |  |  |
| username                                                                                            | ] |  |  |  |  |
| assword:                                                                                            |   |  |  |  |  |
| password                                                                                            |   |  |  |  |  |
| Sign In                                                                                             |   |  |  |  |  |
| treate an Account I forgot my password                                                              | d |  |  |  |  |

- If you would like your contact information to be included in IFBA's published list of certified individuals, check the box "Include contact information in published certificants list"

| Create/Edit Profile                     |                       |            |  |  |
|-----------------------------------------|-----------------------|------------|--|--|
| Uill you be purchasing or scheduling p  | programs for others ? |            |  |  |
| Prefix:                                 |                       |            |  |  |
| First name:                             | Middle name:          | Last name: |  |  |
| first name                              | middle name           | last name  |  |  |
| Job title:                              |                       |            |  |  |
| Include contact information in publishe | d certificant list 💿  |            |  |  |
| Email:<br>email Use email as username   |                       |            |  |  |
| Address:                                |                       |            |  |  |
| street address                          |                       |            |  |  |

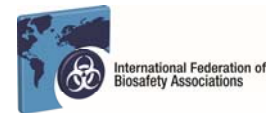

- Create your Username and Password and click on the "Save" button

| Username:                      |                                                                                                    |
|--------------------------------|----------------------------------------------------------------------------------------------------|
| New password:                  | Password Requirements:                                                                                                    |
| Too short<br>Confirm password: | <ul> <li>At least 2 types of characters (capital letters,<br/>lower case letters, numbers and special<br/>characters)</li> <li>6 characters minimum</li> <li>Do not include spaces</li> </ul> |
| Save                           |                                                                                                    |

- You will be sent an automatic email to verify your email address before being able to enter the Certifior system

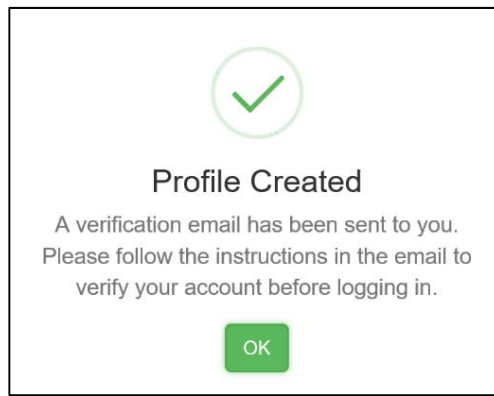

- You may now login into the system at any time to schedule an exam and keep track of your certification status using your username and password

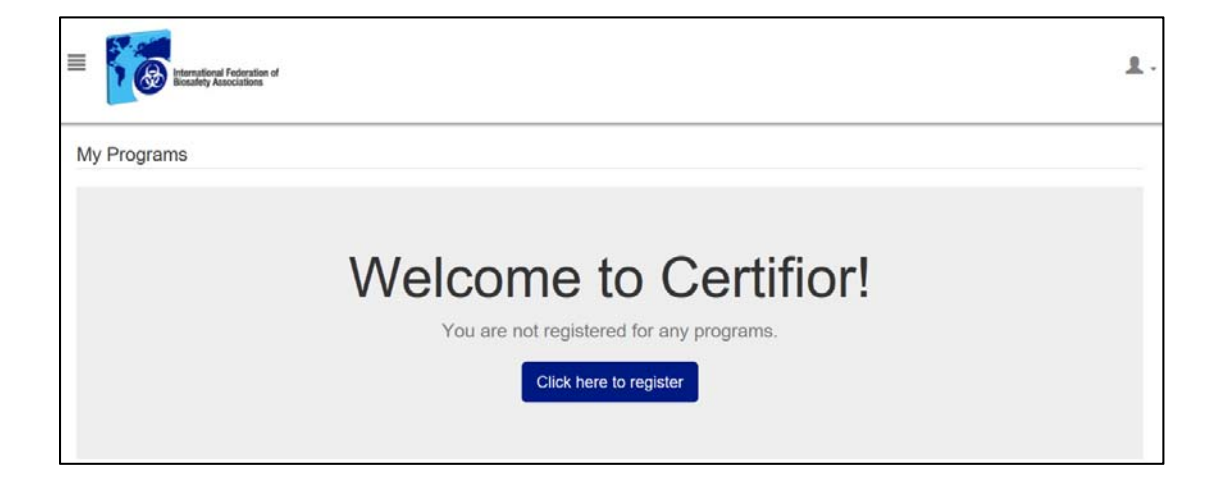

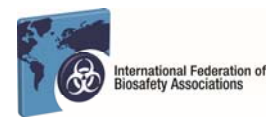

#### 2. Register for an Exam

- Click on the checkbox next to the certification examination you wish to sit for (e.g. for the Biorisk Management certification, click next to the Biorisk Management choice); click next to continue

| tetransilensi Frederation of Beastery Associations   |                |         | 1.          |
|------------------------------------------------------|----------------|---------|-------------|
| Registration                                         |                |         |             |
| (1)                                                  | 2              | 3       |             |
| CHOOSE PROGRAMS                                      | SCHEDULE EXAMS | CONFIRM |             |
| O Biocontainment Facilities - \$200.00               |                |         | >           |
| Biological Waste Management - \$200.00               |                |         | >           |
| Biorisk Management - \$200.00                        |                |         | >           |
| Biosafety Cabinets - \$200.00                        |                |         | >           |
| Biosecurity - \$200.00                               |                |         | >           |
| Certification Under the Alternate Pathway - \$200.00 |                |         | >           |
|                                                      |                |         |             |
| Next 🔰                                               |                |         | Reset Order |

- For an online exam session, click on the "Electronic" button, and, click on the checkmark beside "Test for Your Location"; click next to continue

- Note that the online exam may be taken at any date and time of your choosing; once you have completed registering, you will be sent a special Exam Code to access the exam online (please refer to the Guide to Online Exams for further details)

|          | ia St, Ottawa,                        |                      |            |                   | Q Search |                   |         |
|----------|---------------------------------------|----------------------|------------|-------------------|----------|-------------------|---------|
| search f | for other locations, type in a city & | state and click sear | ch.        |                   |          |                   |         |
|          |                                       |                      |            |                   |          |                   |         |
| ⊒ Electi | ronic 🖉 Paper                         |                      |            |                   |          |                   |         |
| Site/    | Location                              | City                 | State/Regi | Address           |          | Notes             | Cost    |
| Nar      | row results by site name              |                      |            |                   |          |                   |         |
| Test     | from Your Location – Proctore         | Minnetonka           | MN         | 111 Cheshire Lane |          | * Requires webcam | STANDA. |
|          |                                       |                      |            |                   |          |                   |         |
|          |                                       |                      |            |                   |          |                   |         |
|          |                                       |                      |            |                   |          |                   |         |
|          |                                       |                      |            |                   |          |                   |         |
|          |                                       |                      |            |                   |          |                   |         |

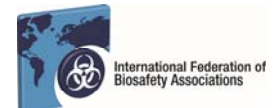

- For a scheduled paper-based session at a biosafety conference, click on the "Paper" button, and, click on the checkmark beside the exam location ; click next to continue

- Click on the exam date and time on the calendar; available dates are highlighted and available times are listed below the clock; click next to continue

| 13 | 81 Orillia St, Ottawa,                      |                     |                   | Q Search                               |                                       |        |
|----|---------------------------------------------|---------------------|-------------------|----------------------------------------|---------------------------------------|--------|
| S  | earch for other locations, type in a city a | & state and click s | earch.            |                                        |                                       |        |
|    |                                             |                     |                   |                                        |                                       |        |
| 2  | Electronic Paper                            |                     |                   |                                        |                                       |        |
|    | Site/Location                               | City                | State/Regi        | Address                                | Notes                                 | Cost   |
|    | Narrow results by site name                 |                     |                   |                                        |                                       |        |
|    | Test from Your Location - Proctore          | Minnetonka          | MN                | 111 Cheshire Lane                      | * Requires webcam                     | STANDA |
|    | ASC - Paper Only                            | Minnetonka          | MN                | 111 Cheshire LN                        | This is for Phil attempting to use th | STANDA |
|    | 2016 Baku Russian Exam Session              | Baku                | Baku              | Maryam Plaza, Bagirova 12 street       | This paper-based exam will be in R    | STANDA |
|    | 2017 Philippines BRAP PAMET Ex              | Quezon City         | Metro Manilla     | 1100 Ortigas Ave                       | This paper-based Biorisk Manage       | STANDA |
|    | 2016 ABSANZ Conference - Paper              | Albert Park         | AU-VI             | 65 Queens Road                         | This paper-based exam session wil     | STANDA |
|    |                                             |                     |                   |                                        |                                       | -      |
|    | Stop lated here are in the order of sid     | word to further the | um Candidata Addr | ore or the energy griteria used above. |                                       |        |

| 1 |        |         |     |      |     |                    |
|---|--------|---------|-----|------|-----|--------------------|
|   |        | July 20 | 17  |      | >   |                    |
|   | ton TL | e Wed   | Thu | Fri  | Sat | 16 00              |
|   | 20 2   | 28      | 28  | - 30 |     | v v                |
|   | 3 4    | 5       | 6   | 2    | 8   | Available Hours: 0 |
|   | 10 1   | 12      | 13  | 14   | 15  | 1600 - 1830        |
|   | 17 1   | 8 19    | 20  | 21   | 22  |                    |
|   | 24 2   | 5 26    | 27  | 28   | 29  |                    |
|   | 31 1   | 2       | 3   | -4   | 5   |                    |
|   |        |         |     |      |     |                    |

- Your order summary will appear on the next page; click next to continue

| Registration                                                         |                     |                                          |                 |             |
|----------------------------------------------------------------------|---------------------|------------------------------------------|-----------------|-------------|
| CHOOSE PR                                                            | Ograms              | SCHEDULE EXAMS                           | CONFIRM         |             |
| Written/Conventional requirements                                    |                     |                                          |                 |             |
| ✓ Tests                                                              | ✓ Date/Time         | ~ Location                               | * Delivery Type | ~ Actio     |
| Biorisk Management Exam                                              | Jul 7, 2017 @ 16:00 | 2017 Philippines BRAP PAMET Exam Session | @1100 Paper     | Cancel      |
| Request Appointment<br>Note: Charges may apply if scheduling at a la | iter date.          |                                          |                 |             |
| Back Next >                                                          |                     |                                          |                 | Reset Order |

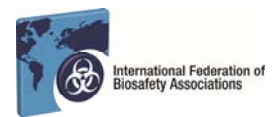

## 3. Check Out & Payment for an Exam

- You may pay by credit card or paypal directly online; if you wish to pay by any other means (cash, bank transfer, cheque) enter the word "INVOICE" in the space beside the key code and click the "Apply" button; you will be sent an email invoice for payment

- If you currently reside and have responsibility for biorisk management in the listed countries eligible for discounted pricing of \$100.00, please contact the IFBA Secretariat at <u>secretariat@internationalbiosafety.org</u> to receive the key code and indicate the method of payment (e.g. credit card, paypal, cash, bank transfer, cheque); enter the word provided by the Secretariat in the space beside the key code and click the "Apply" button to refresh your pricing - click the green "Purchase" button to complete you order

| Registration         |                |                               |
|----------------------|----------------|-------------------------------|
| CHOOSE PROGRAMS      | SCHEDULE EXAMS | CONFIRM                       |
| Registration Summary |                |                               |
| Program              | Requirements   | Qty Price                     |
| Biorisk Management   |                | 1 \$200.00                    |
|                      |                | <b>Order Total</b> : \$200.00 |
| STANDARD Apply       | Save keycode   |                               |

| Payment for your IFB,<br>cash, please enter the w<br>IFBA implements an i<br>would like to request a se<br>Card Number | A Certification exam is required prior to<br>ord INVOICE in the key code box abor<br>international scholarship fee structure i<br>cholarship key code, please contact th | o completing your exam registration.<br>re and you will be contacted by the If<br>or applicants who currently reside in<br>e IFBA Secretariat at secretariat@int<br>Card Type | Payment by credit card (using PayPal) can be made automatically online. For payment by check, bank transfer of FBA Secretariat.<br>eligible countries. If you have received a scholarship key code, please type it in the key code box above. If you ternationalblosafety.org. |
|----------------------------------------------------------------------------------------------------|----------------------------------------------------------------------------------------------------|----------------------------------------------------------------------------------------------------|----------------------------------------------------------------------------------------------------|
| Exp Month MM "The Card Verification V: Your credit card will be b Text credition for one                               | Exp Year<br>YYYY<br>alue (CVV*) is an extra code printed or<br>iiiled by International Federation of Bio                                                                 | CW*<br>Ex. 331<br>In the back of your debit or credit card<br>safety Associations                                                                                             | 1.                                                                                                    |
| Purchase                                                                                                    | - INT-FEURINGURE                                                                                                    |                                                                                                    | Purchaser: Maureen Best<br>Billing Address:<br>1381 Orilia St<br>Ottawa, , CA                                                                                                    |
| < Back                                                                                                    |                                                                                                    |                                                                                                    |                                                                                                    |

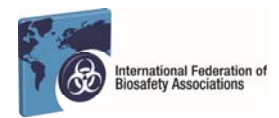

## 4. Completing the Prerequisites

- You will need to complete a number of prerequisites in order to sit for the exam

- Read and accept the both the "Code of Conduct" and "Confidentiality Statement" prerequisites by entering your name and date; click on the submit button; you will receive an email verification when this prerequisite has been verified and the status will change to a **V** icon

| Your program is in programs<br>1 of 4 Completed                 | External ID: 💉                                                                                                    |
|-----------------------------------------------------------------|----------------------------------------------------------------------------------------------------|
| Complete all tabs with O icon.<br>Requirements Status           | c                                                                                                    |
| Payment<br>Biorisk Management Exam<br>Confidentiality Statement | Second Second                        |
| Code of Conduct                                                 | Candidate Confidentiality Acceptance Form                                                                                                    |
|                                                                 | All candidates are required to abide by a statement of cordidentiality which restricts candidates from sharing any information about the examination with othe individuals, including discussions with fellow test takes following statement of condidentiality which requirements of the following Statement of Condidentiality.<br>My signature below indicates that I have read, understood and agree to be bound by the requirements of the following Statement of Condidentiality:<br>1. This examination and the test questions contained herein are the exclusive property of Certification Budy.<br>2. This examination and the test questions contained herein are protected by copyright law. No part of this examinate or and, as endenced in part or whole by any means whatsoever, including memoritation.<br>3. The ther or attempted that of an examination booket is purchashed.<br>4. Any participation in any irregularity occurring during this examination, such aging or obtaining unathorized information or aid, as endenced by observation or subsequent analysis, may result in termination of my participation, invalidation of the results of my examination or other agreespite action.<br>5. Further discussion or disclosure of the contents of the examination orally, in writing, or by any other means, is prohibited. Failure to comply can result in termination of the results of my examination or othe agreespite action.<br>5. Further discussion or disclosure of the contents of the results and results of my and results of my examination or other agreespite action.<br>5. Further discussion or disclosure of the contents of the results of my examination or other agreespite action.<br>5. Further discussion or advision and herein agreespite action orally, in writing, or by any other means, is prohibited. Failure to comply can result in termination of the results of my examination, or other agreespite action.<br>5. Further discussion or disclosure of the contents of the examination orally, in writing, or by any other means, is prohibited. Failure to comply can result in te |
|                                                                 | Suemi                                                                                                    |

#### 5. Confirmation of Exam Registration

- For paper-based exams, you will receive an email confirming that your exam has been scheduled with details of the exam location, time and date; you must bring a copy of this confirmation email and a government issued photo ID to enter the exam site; plan to arrive at the exam site 15 minutes early to check in; the paper-based examinations are closed-book and personal items such cell-phones, iPads and other electronic devices are not permitted; the exam is scheduled for 2 hours with 100 questions

For online exams, you will receive an email confirming that your on-line exam has been scheduled; the email will also include your unique Exam Code to access the online exam through Remote Proctor; the Guide to taking an online exam is available from the IFBA Secretariat or on the IFBA's website at <u>www.internationalbiosafety.org</u>
 Review your order and confirm the accuracy of the registration information

You are now ready to take the certification examination as selected. If you encounter any difficulties in using the Certifior system or have any further questions, please contact the IFBA Secretariat at <u>secretariat@internationalbiosafety.org</u>

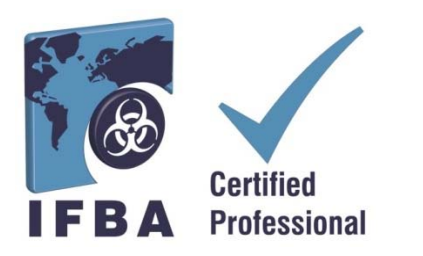